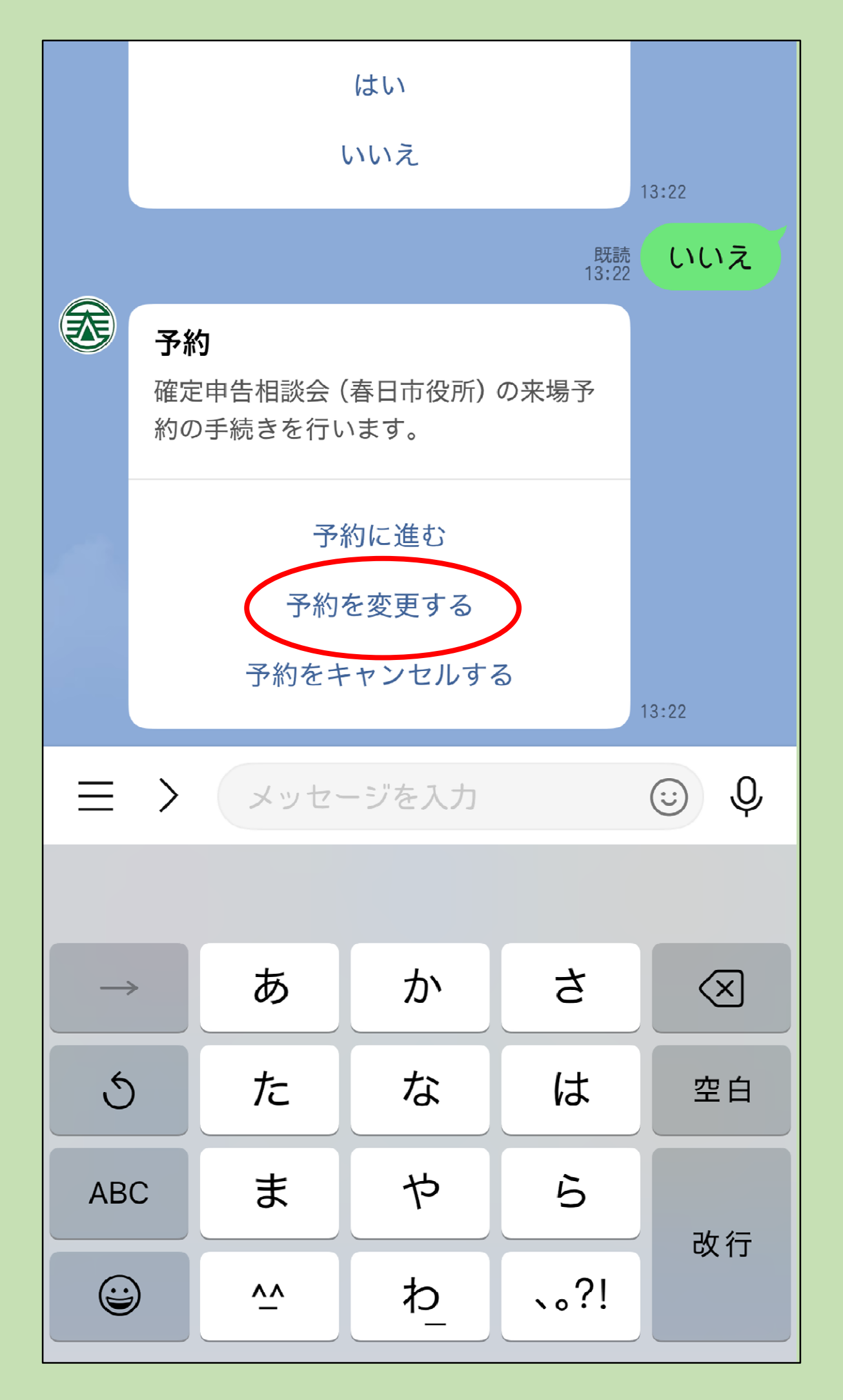

1 新規予約した際に表示されたトーク画面から、 「予約を変更する」をタップ。

| 令和7年確定申告会場(春日市<br>役所)来場予約                                |
|----------------------------------------------------------|
| 春日市役所で行う確定申告の予約・予約変<br>更・キャンセルができます。                     |
| *必須                                                      |
| <b>カナ氏名 *</b><br>氏名をカタカナで入力してください。(氏と名の間は空けな<br>いでください。) |
| 0/300                                                    |
|                                                          |
| <b>電話番号*</b><br>電話番号をハイフンなしで入力してください。                    |
|                                                          |
| 0 / 11                                                   |
| 検索                                                       |

2 予約時と同じ「カナ氏名」「電話番号」情報を入 カし、「検索」をタップ。

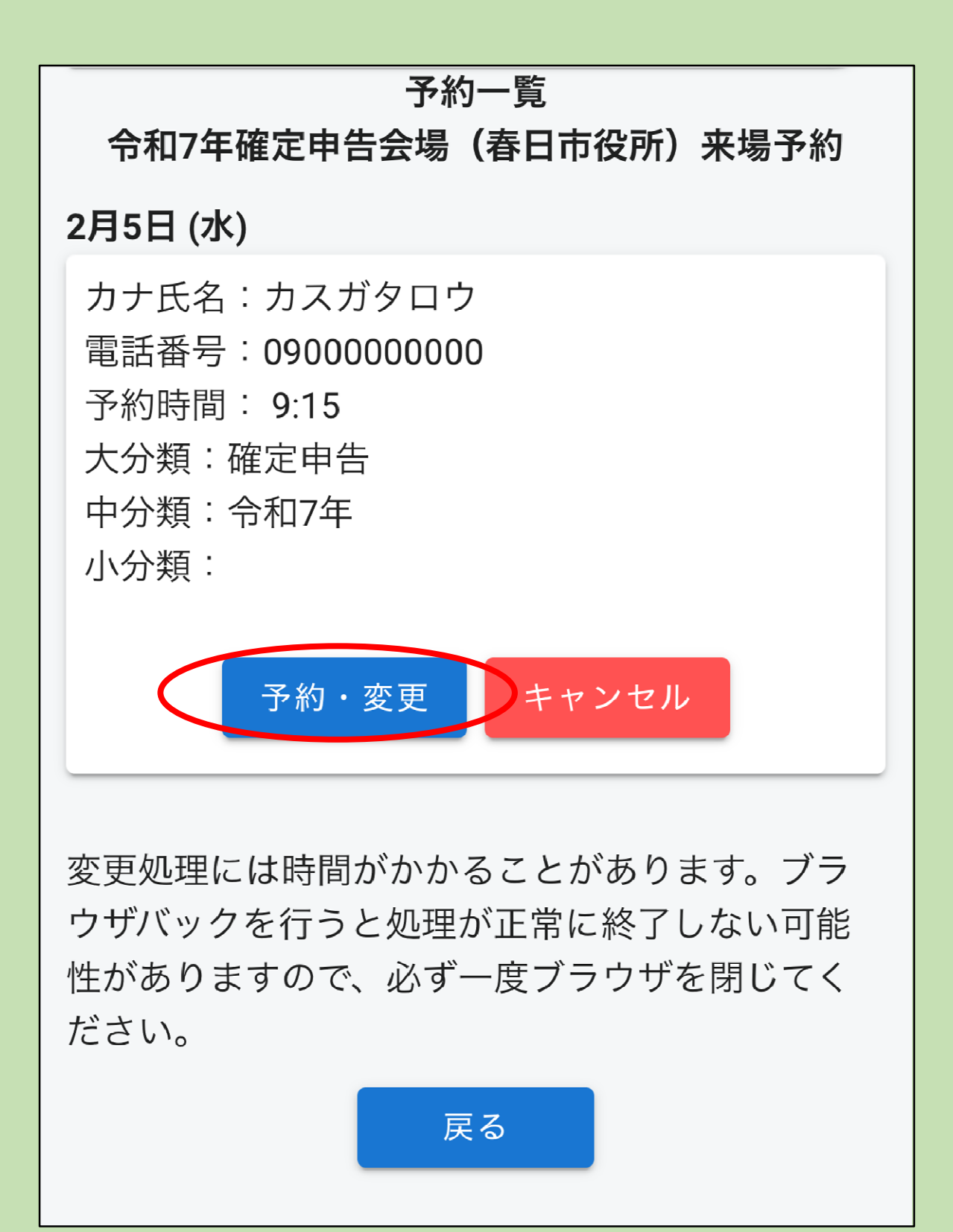

3 予約一覧が表示されるので、「予約・変更」を タップ。

| 春日市役所で行う確定申告の予約・予約変                         |
|---------------------------------------------|
| 更・キャンセルができます。                               |
|                                             |
| *必須                                         |
|                                             |
| 十十八方。                                       |
| <b>刀丁氏名</b> *                               |
| 氏名をガラガブで入力してくたさい。<br>(氏と名の间は至けな<br>いでください。) |
|                                             |
|                                             |
| カスガタロウ                                      |
| 6/300                                       |
| 07.000                                      |
| 雪託来早,                                       |
| 电前面 一 つ ^<br>電話番号をハイフンなしで入力してください。          |
|                                             |
|                                             |
| 090000000                                   |
| 11 / 11                                     |
|                                             |
| (1) 米石                                      |
| 刀'                                          |
|                                             |

予約日時指定に進む

4 「予約日時指定に進む」をタップ。

※「カナ氏名」「電話番号」は、最初に予約した時 の情報が表示されます。

| < 前 <b>へ</b>  | 2025年2月 |        |        |        | 次へ >   |        |   |
|---------------|---------|--------|--------|--------|--------|--------|---|
|               | 月<br>3  | 火<br>4 | 水<br>5 | 木<br>6 | 金<br>7 | ±<br>8 | 9 |
| 9:15 ~ 9:45   | ×       | 0      | 0      | 0      | 0      | ×      | × |
| 9:45 ~ 10:15  | ×       | C      | ~      | Ð      | 0      | ×      | × |
| 10:15 ~ 10:45 | ×       | 0      | 0      | 0      | 0      | ×      | × |
| 10:45 ~ 11:15 | ×       | 0      | 0      | 0      | 0      | ×      | × |
| 11:15 ~ 11:45 | ×       | 0      | 0      | 0      | 0      | ×      | × |
| 11:45 ~ 12:15 | ×       | 0      | 0      | 0      | 0      | ×      | × |
| 13:15 ~ 13:45 | ×       | 0      | 0      | 0      | 0      | ×      | × |
| 13:45 ~ 14:15 | ×       | 0      | 0      | 0      | 0      | ×      | × |
| 14:15 ~ 14:45 | ×       | 0      | 0      | 0      | 0      | ×      | × |

## 5 変更後の日時を選択し、「予約内容を確認」を タップ。

※「○」表示がある日時のみ選択できます。選択する と「√」が表示されます。

## 予約内容を確認

## 以下の内容で予約を確定します。

カナ氏名 カスガタロウ

電話番号 09000000000

大分類 確定申告

中分類 令和7年

予約日 2月5日(水)

予約時間 9:45~10:15

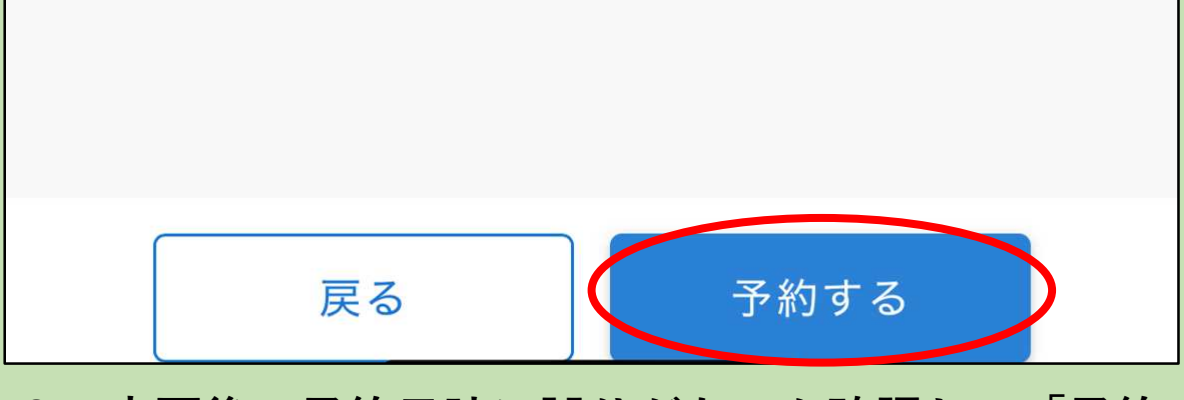

6 変更後の予約日時に誤りがないか確認し、「予約 する」をタップ。

※再度の予約変更やキャンセルする際に、カナ氏名と 電話番号が必要となります。 **庁** 申告会場:春日市役所大会議室 予約が確定しました。当日は予約開始時刻まで にお越しください。

## 7 「完了」画面が表示されます。

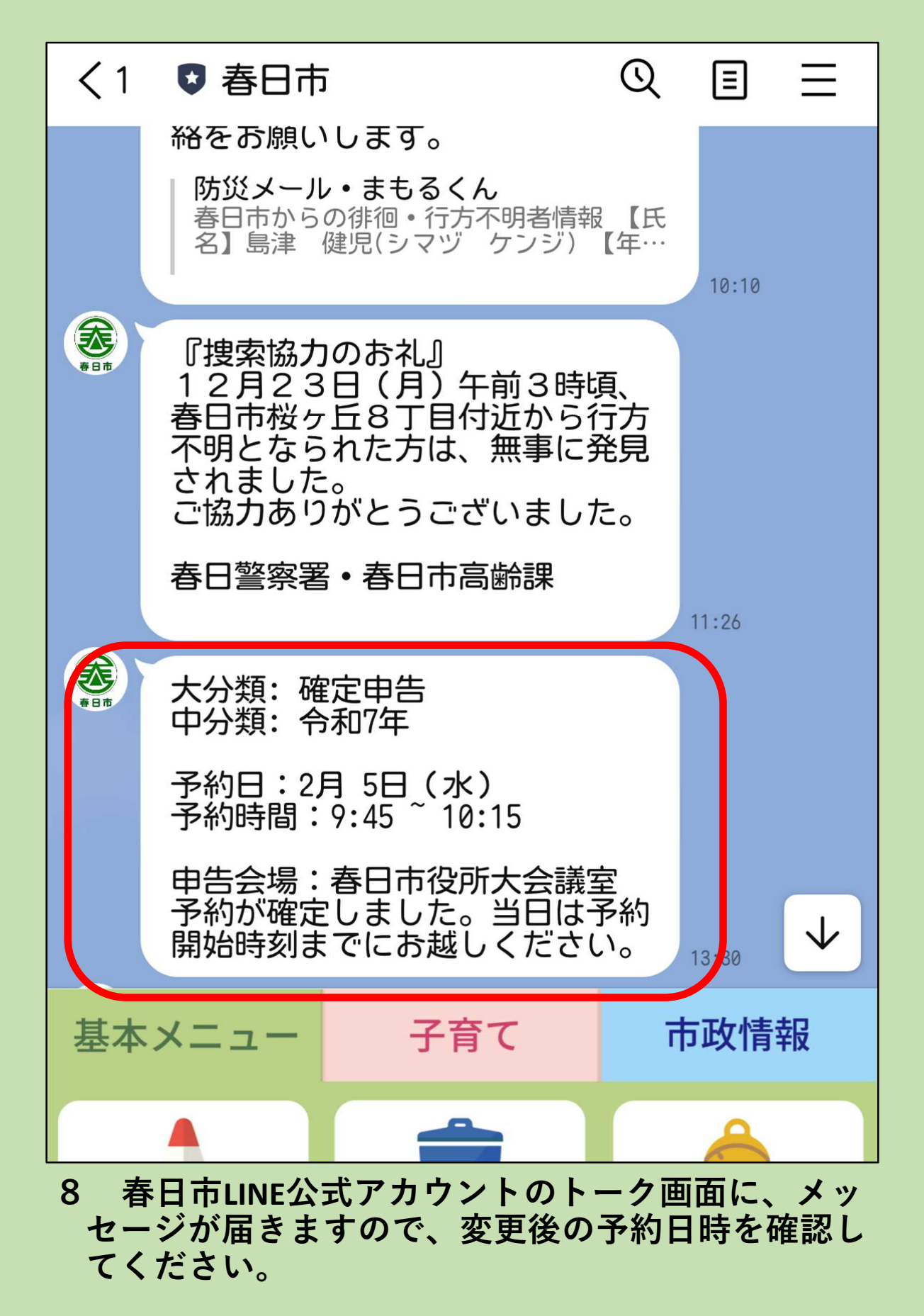